| スマートフォン決済の一般的な流れ                           |                           |                  |                       |                |
|--------------------------------------------|---------------------------|------------------|-----------------------|----------------|
| 手順1<br>アプリの起動                              | 手順2                       | 手順3<br>お支払い情報の確認 | 手順4<br>お支払い方法の確認      | 手順 5<br>お支払い完了 |
| スマホアプリを立ち上げる。<br>(事前に支払額以上の金額<br>チャージが必要。) | スマホのカメラ機能で<br>バーコードを読み取る。 | お支払い先や金額を確認。     | お支払い方法(請求書<br>払い)を確認。 | お支払い完了<br>の確認。 |

## スマートフォン決済ご利用イメージ

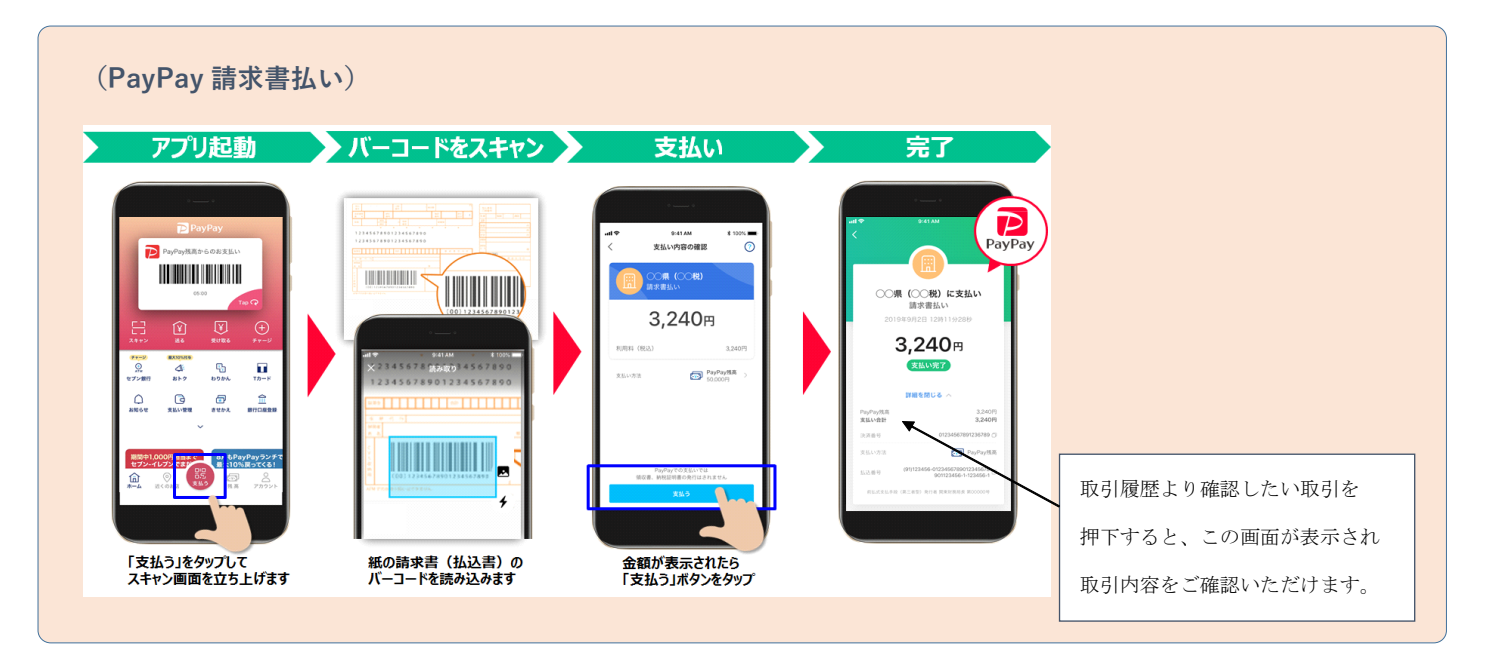

## (楽天ペイ 請求書払い) バーコード読取 ホーム画面 請求書払画面 お支払い設定 お支払い確認 お支払い完了 - - - - - - -9:41 9:41 00:4 = Rakuten ଳ コード読み取り < お支払い設定 (?) √ お支払い完了 ファミリーマート品川グランパサージュ店 ₩ 東京電力 請求書払い R Poy R Cash R mm コード・OREは デャージ・送る ポイントカード 8 払込書 2021/12/25(日) 14:3 \ 🥝 楽天ポイントも使える / **東京電力 楽天キャッシュ**で 請求書のお支払いができます お支払い金額 ¥**3,600** ~ 190-6- 7 c 東京ガス株式会社 14 ¥3,600 34 900019000007200000011737200 Rash #RD-FD5+0.5% #+->9%2 #4>+ お支払い方法 20金額でお支払いします ¥3,600 ポイント利用 400 Ber (B) B B (B) B (B) B 来天キャッシュ 5,000 03999999999999911120000000117379999 ③ チャージ ポイント利用で お得にお支払い完了 3999-999-9999 20191112 ※楽天キャッシュからお支払いできます。 ※クレジットカード払いや銀行払いはご利用頂けません。 ⇒誰宗書払いは米大ポイント進星の対象外です 通常ポイント 期間限定ポイント 楽天キャッシュ 1,200 400 5.000 回避年后: 金阳4年后/刘泰年后: 金融本年度 ※主払い市 東天力一ド …… 1234 ① 菜天キャッシュには利用上限数があります。 <u> 許好を確認する</u> ---- 請求書のコードを読み取る ● すべてのポイント/キャッシュを使う 読定 請求書払いは領収書の発行はありません。お支払 い内容は費求書払いご利用業差でご確認くださ ¥\_ セルフ 🔚 QR試み取り ③ 前求書払いのご利用原程 ポイント利用 ⑦ 压度:令和4年度/针象年度:令和5年度 利用可能ポイント - 規関設定ポイント うち2021/11/30まで有効 1,200 400 800 スライドでお支払い 請求書払いの使い方 🎼 🖶 🖽 📼 (3-1)가 분위 10-105 250 874L ● 利用しない 利用可能な請求書の一覧 確認調測へ進む ■天王パイル 毎天カード 英文印作 ¥べてを吊ち 別様中の 2月目1年 法支付日 **離拿**上开新的部

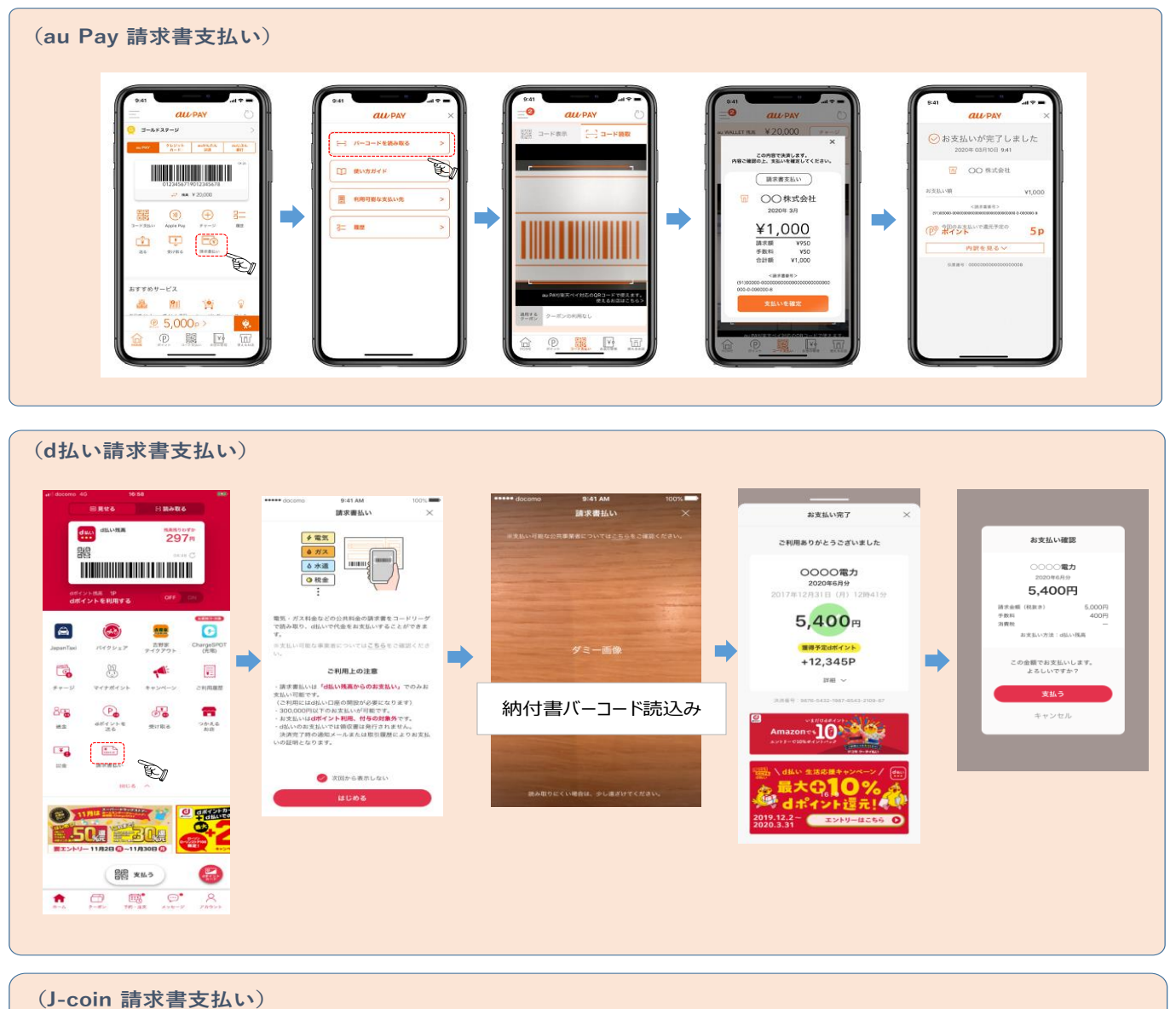

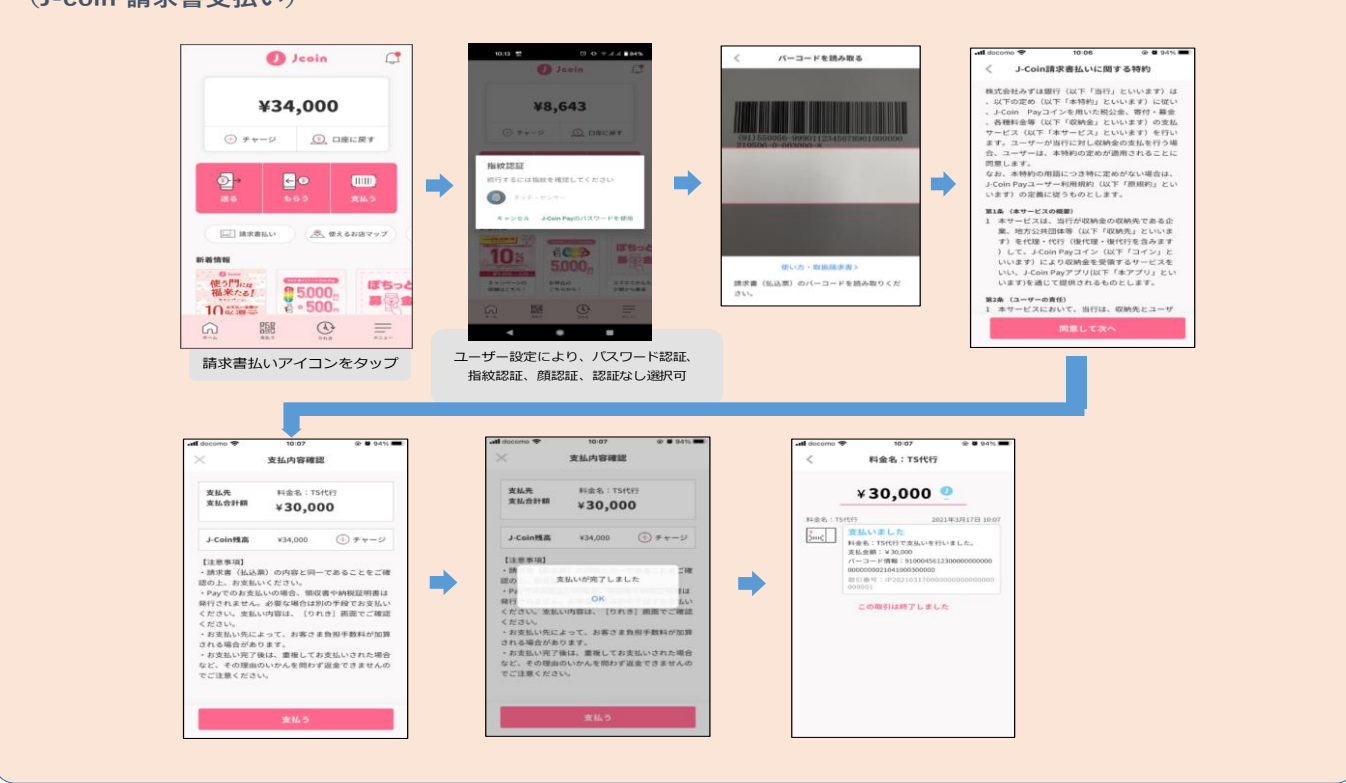